## 11 Реестр упаковок

Журнал содержит информацию об утилизированных упаковках. Располагается в меню «Учёт маркированных ЛП». Окно журнала имеет вид (рис. 11-1).

| 4              | 2   | Реестр упаковок |                 |                |                      |                           |                      | ۲.       |
|----------------|-----|-----------------|-----------------|----------------|----------------------|---------------------------|----------------------|----------|
| 2 Y Σ I III II |     |                 |                 |                |                      |                           |                      |          |
|                |     | Статус 🛆        | Номер документа | Дата документа | Номер упаковки, SSCC | Поставщик                 | Реестровый № контрак | ^        |
|                |     | В обороте       | 020620203       | 02.04.2020     | 151600827145885550   | Общество с ограниченной о | r                    |          |
|                |     | В пути          | KP0327036       | 26.12.2019     | 999600887000099910   | ГУП КК "Кубаньфармация"   | 0318300119418002536_ |          |
|                |     | В пути          | 46_5050006193   | 22.05.2020     | 151600827145042990   | Общество с ограниченной о | r                    |          |
|                |     | В пути          | 46_5050006193   | 22.05.2020     | 151600827145041990   | Общество с ограниченной о | r                    |          |
|                |     | В пути          | 000000131230    | 02.12.2019     | 148800827145000008   | Общество с ограниченной о | r                    |          |
|                |     | В пути          | 000000131230    | 02.12.2019     | 148800827145000015   | Общество с ограниченной о | r                    |          |
|                |     | В пути          | 000000131230    | 02.12.2019     | 148800827145000016   | Общество с ограниченной о | r                    |          |
|                |     | В пути          | 000000131230    | 02.12.2019     | 148800827145000020   | Общество с ограниченной о | r                    |          |
|                |     | В пути          | 000000131230    | 02.12.2019     | 148800827145000045   | Общество с ограниченной о | r                    |          |
| Г              |     |                 |                 |                |                      |                           |                      | <b>×</b> |
| ŀ              | c 📃 |                 |                 |                |                      |                           | >                    |          |

рис. 11-1

Свойства журнала.

1. Чтобы отфильтровать упаковки по статусу, воспользуйтесь кнопкой нажатии появится список статусов, по которым можно применить фильтр. Чтобы отобразить все упаковки, вне зависимости от статуса, выберите значение «Все». Статусы зависят от запрошенных документов с сайта «Честный знак».

- Если нет успешно обработанного документа по схеме 701, то упаковка имеет статус «В пути». Записи будут выделены серым цветом. Следующее действие для работы – подтвердить получение (см. колонку таблицы «Следующее действие»).

- Если есть успешно обработанный документ по схеме 701 или 607, то упаковка имеет статус «В обороте». Запись перестанет выделяться цветным фоном. Если нет отправленного запроса по схеме 912, следующее действие для работы – отправить запрос об расформировании. Если запрос был отправлен, следующее действие для работы – получить подтверждение об расформировании (см. колонку таблицы «Следующее действие»).

- Если упаковку расформировали, т.е. получили подтверждение схемы 912 (регистрация в ЧЗ сведений о расформировании упаковки ЛП), то упаковка получает статус «Выбыла из оборота». Записи будут выделены красным цветом. Следующее действие не требуется, т.к. упаковка расформирована.

2. Чтобы найти SSCC в реестре упаковок, воспользуйтесь кнопкой 🛍 – «Поиск упаковки».

3. Кнопки 📖, 🔤 блокируются в зависимости от текста следующего действия. Если текст следующего действия «Подтвердите получение» или «Не требуется», обе кнопки заблокированы. Если текст следующего действия «Получить подтверждение о расформировании», то первая. Если текст следующего действия «Отправить запрос о расформировании», то вторая.

## Расформировать упаковку.

Чтобы расформировать упаковку, выполните следующие действия.

1. Откройте журнал и выберите нужную упаковку со статусом «В обороте».

2. Нажмите — «Отправить запрос о расформировании». Запрос будет отправлен на сайт. После отправки запроса, данная кнопка блокируется.

3. Нажмите кнопку – «Получить подтверждение о расформировании». Запрос будет отправлен на сайт. После отправки запроса, данная кнопка блокируется. После получения ответа, упаковка получает статус «Выбыла из оборота» и выделяется красным цветом.

**Обратите внимание**. Если паковка уже была расформирована, при повторном запросе на расформирование программа выдаст сообщение: Указанный SGTIN/SSCC не найден в системе или расформирован.